#### LAW SCHOOL REGISTRATION IN SELF SERVICE

1. Login to <u>www.mybobcat.stu.edu</u>

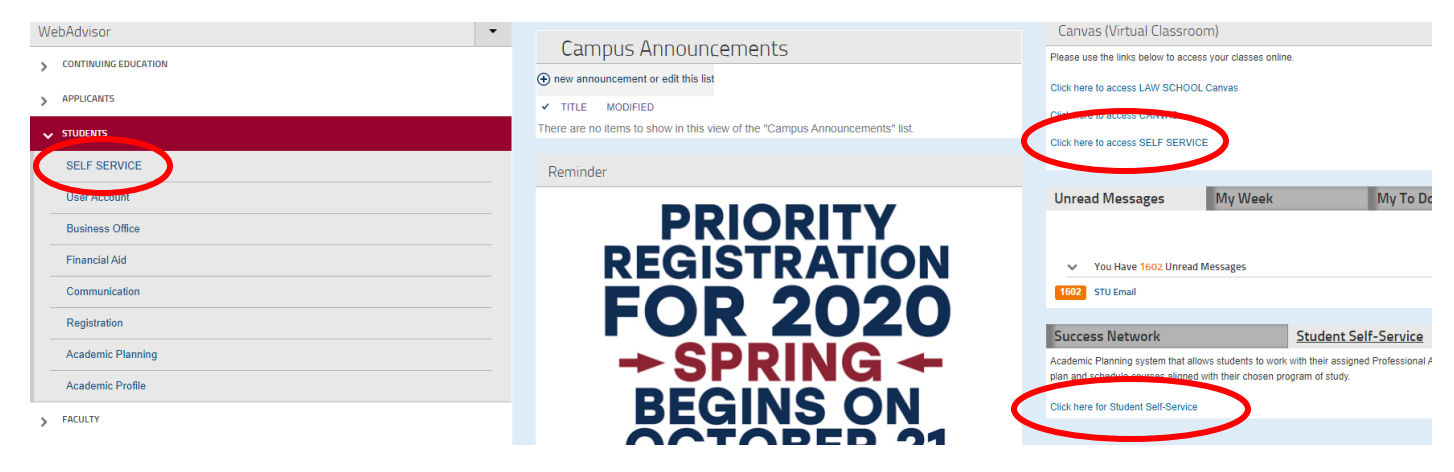

2. Click on Self Service. There are several links on the homepage:

3. Click on the "Academics" dropdown on the left, and then "Law School Registration"

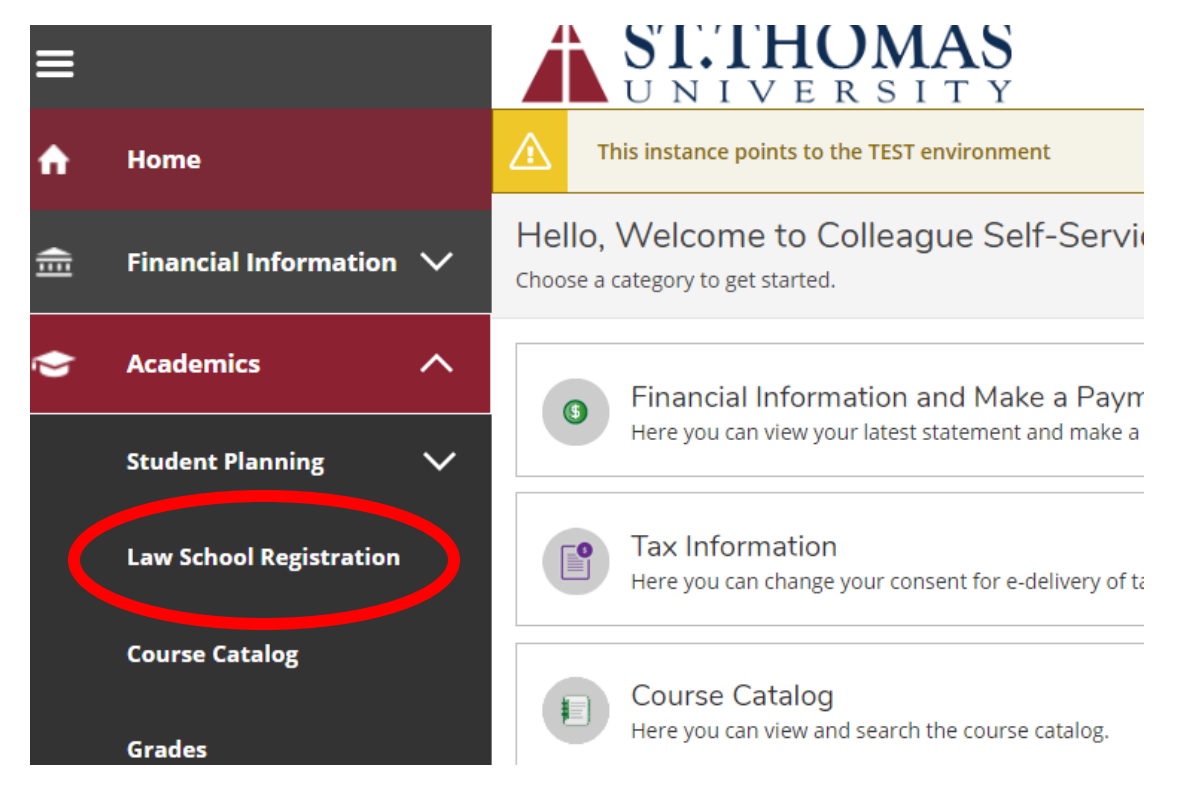

IF YOU HAVE COMPLETED THE PRE-REGISTRATION PROCESS, GO TO STEP 17.

# 4. Click on the Tuition Agreement

| Q       s0258038       C→ Sign out       ⑦ Help       1         ①       You must review and accept the Tuition Agreement.       ×         Search for courses       Q |        |         |          |             | ਸ               |           | ognito        | • |
|----------------------------------------------------------------------------------------------------|--------|---------|----------|-------------|-----------------|-----------|---------------|---|
| You must review and accept the <u>Tuition Agreement</u> . ×  Search for courses                                                                                      | s02580 | 8038    | €        | Sign out    | ?               | ) Help    | 1             |   |
| Search for courses Q                                                                                                    | You mi | nust re | view an  | d accept ti | he <u>Tuiti</u> | ion Agree | <u>ment</u> . | × |
|                                                                                                    | S      | Search  | for cour | ·ses        |                 | 1         | Q             | ] |
|                                                                                                    |        |         |          |             |                 |           |               |   |

5. Click "View" to open the agreement

| ST.THOMAS<br>UNIVERSITY                                                            |   |                    |          |          |   | A bryanellucian | (→ Sign | i out       | ? Help |
|------------------------------------------------------------------------------------|---|--------------------|----------|----------|---|-----------------|---------|-------------|--------|
| User Options · Required Agreements                                                 |   |                    |          |          |   |                 |         |             |        |
| This instance points to the TEST environment                                       |   |                    |          |          |   |                 |         |             |        |
| Required Agreements                                                                |   |                    |          |          |   |                 |         |             |        |
| Title                                                                              | Ŷ | Agreement Period   | <b>^</b> | Due Date | Ŷ | Status          | ^<br>~  | Action      |        |
| Tuition Agreement                                                                  |   | 2020 Academic Year |          | 4/1/2020 |   | Incomplete      | (       | <u>View</u> |        |
| © 2000-2020 Ellucian Company L.P. and its affiliates. All rights reserved. Privacy |   |                    |          |          |   |                 |         |             |        |
|                                                                                    |   |                    |          |          |   |                 |         |             |        |

6. Review the agreement and "Accept" (the actual agreement will be displayed in this text box).

| Tuition Agreement           |                  |        |
|-----------------------------|------------------|--------|
| Incomplete                  |                  | Print  |
| This is the text for the Tu | iition Agreement |        |
| Cancel                      |                  | Accept |

7. Select YES or NO to print or not print the agreement

|   | Agreement updated. Would you of your agreement? | like to print a copy |
|---|-------------------------------------------------|----------------------|
|   | Yes                                             | No                   |
| < | Status                                          | Action               |
|   | Accepted 3/11/2020                              | View                 |

8. If you select YES, you will be directed here to print:

# **Tuition Agreement**

Status: This agreement was accepted on 3/11/2020 at 1:21 PM.

This is the text for the Tuition Agreement

9. You will see the date that the agreement was signed here:

| Title             | Agreement Period   | Due Date | Status             | Ç Action |
|-------------------|--------------------|----------|--------------------|----------|
| Tuition Agreement | 2020 Academic Year | 4/1/2020 | Accepted 3/11/2020 | View     |
|                   |                    |          |                    |          |

## 10. Go back to "Law School Registration"

| II/       | Financial Informatio   | n 🗸 |                     |                |                                             |          |                         |        |                 |
|-----------|------------------------|-----|---------------------|----------------|---------------------------------------------|----------|-------------------------|--------|-----------------|
|           |                        |     | Required Agreements |                |                                             |          |                         |        |                 |
| >         | Academics              | ^   | Title               | <b>^</b>       | Agreement Period                            | Ŷ        | Due Date                | ~<br>~ | Status          |
|           | Student Planning       | ~   | Tuition Agreement   |                | 2020 Academic Year                          |          | 4/1/2020                |        | Accepted 3/11/2 |
| $\langle$ | Law School Registratio | 'n  |                     | © 2000-2020 El | lucian Company L.P. and its affiliates. All | rights r | eserved. <u>Privacy</u> |        |                 |
|           | Course Catalog         |     |                     |                |                                             |          |                         |        |                 |

# 11. Type "LAW" in the search bar to search for Law Courses

| II. Type LAW III                 | the searci                                       |         |     | ourses |     |                 |                           |  |  |
|----------------------------------|--------------------------------------------------|---------|-----|--------|-----|-----------------|---------------------------|--|--|
| your courses                     |                                                  |         |     |        |     | LAW             |                           |  |  |
| Petitions & Waivers              |                                                  |         |     |        |     |                 |                           |  |  |
| FERM +                           |                                                  |         |     |        |     | F               | Register Now              |  |  |
| 020 17 WEEK TERM begins on 3/23/ | 020 17 WEEK TERM begins on 3/23/2020 at 12:00 AM |         |     |        |     |                 |                           |  |  |
| 📋 Save to iCal                   |                                                  | 🔒 Print |     |        |     | Planned: 21 Cre | edits Enrolled: 0 Credits |  |  |
|                                  |                                                  | Sun     | Mon | Tue    | Wed | Thu             | Fri                       |  |  |
|                                  | 11am                                             |         |     |        |     |                 |                           |  |  |

## 12. Click on "View Available Sections" to see what is available

| LAW-601A LAW REVIEW (1 to 5 Credits)<br>SEE LAW 601 | Add Course to Plan |
|-----------------------------------------------------|--------------------|
| Requisites:<br>None<br>Locations:<br>Law Schema     |                    |
| View Available Sections for LAW-601A                | ×                  |
|                                                     |                    |

## 13. Click "Add Section to Schedule."

| LAW-745 SPORTS LAW<br>Sports Law LAW 745 2 Credits An e<br>broadcast licensing, and relationsh<br>representation, and the judicial and | ntracts, league structure and rules<br>of agents, contract negotiations a | Add Course to Plan<br>, franchise agreements,<br>nd issues, union |             |                 |
|----------------------------------------------------------------------------------------------------|---------------------------------------------------------------------------|-------------------------------------------------------------------|-------------|-----------------|
| Requisites:<br>None<br>Locations:<br>Law School                                                                                        |                                                                           |                                                                   |             |                 |
| View Available Sections fo                                                                                                    | r LAW-745<br>20                                                           |                                                                   |             | ^               |
| LAW-745-01<br>SPORTS LAW                                                                                                    |                                                                           |                                                                   | Add Sect    | ion to Schedule |
| Seats                                                                                                    | Times                                                                     | Locations                                                         | Instructors |                 |
| 43                                                                                                    | T/Th 1:15 PM - 3:15 PM<br>5/20/2020 - 7/21/2020                           | Law School<br>LECTURE                                             | Clark, T    |                 |

# 14. Course information will appear. Click "Add Section." This does NOT automatically register you.

| Section Details       |                                                                                                    |                                                                                                    |
|-----------------------|----------------------------------------------------------------------------------------------------|----------------------------------------------------------------------------------------------------|
| LAW-830-01 IMMIGRATIO | DN LAW                                                                                                    |                                                                                                    |
| Instructors           | Michael Vastine<br>Torres, M<br>Rodriguez, M                                                                  | ( <u>mvastine@STU.EDU</u> )<br>( <u>mtorres@stu.edu</u> )<br>( <u>mrodriguez1315@stu.edu</u> ) n                                                                                                    |
| Meeting Information   | M, W 3:15 PM 4:45<br>1/13/2020 - 5/7/20<br>Law School, Law Sc                                                 | PM<br>20<br>chool Library 202 (LECTURE)                                                                                                    |
| Dates                 | 1/9/2020 - 5/7/202                                                                                            | 0                                                                                                    |
| Seats Available       | 10 of 30 Total                                                                                                |                                                                                                    |
| Credits               | 3                                                                                                    |                                                                                                    |
| Grading               | Graded                                                                                                    |                                                                                                    |
| Requisites            | None                                                                                                    |                                                                                                    |
| Course Description    | Immigration Law L<br>procedures that er<br>citizens of the Unit<br>visas, detention, ex<br>naturalization are | AW 830 3 Credits An overview of the laws, theory, practice, and<br>nable aliens to enter, to reside in, and ultimately to become<br>ed States. Legal and social aspects of this process, including<br>kclusion, deportation, judicial review, and citizenship by birth and<br>examined. Skills Course as of spring 2018. |
| Books Total           |                                                                                                    |                                                                                                    |
| c                     | Close                                                                                                    | Add Section                                                                                                    |

If you wish to add a section to your schedule that does not have any seats available, you will be added to the *waitlist*. See below:

| Books Total           |                              |
|-----------------------|------------------------------|
| Course Description    | SEE LAW 601                  |
| Requisites            | None                         |
| Grading               | Pass/Fail                    |
|                       | (1 to 5 credits)             |
| Credits               | 1                            |
| Waitlisted            | 0                            |
| Seats Available       | 0 of 0 Total                 |
|                       | ① This section is full.      |
| Dates                 | 1/9/2020 - 5/7/2020          |
| Meeting Information   | TBD                          |
| Instructors           | Tibbs, D <u>bs@STU.EDU</u> ) |
| LAW SCHOOL SPRING 202 | 20                           |

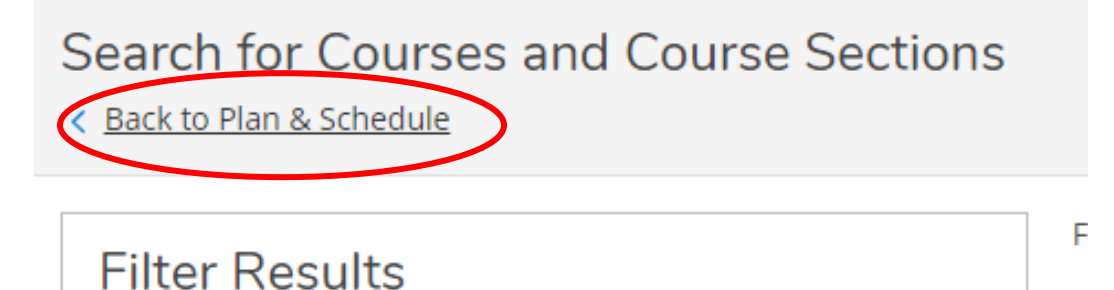

#### Planned sections will appear in brown, full sections that you will be waitlisted for appear in red.

|      | Sun | Mon          | Tue          | Wed                 | Thu          | Fri |
|------|-----|--------------|--------------|---------------------|--------------|-----|
| 7am  |     |              |              |                     |              |     |
| 8am  |     |              |              |                     |              |     |
| 9am  |     |              |              |                     |              |     |
| 10am |     |              | LAW-680-01 × |                     | LAW-680-01 X |     |
| 11am |     |              |              |                     |              |     |
| 12pm |     |              |              |                     |              |     |
| 1pm  |     |              |              |                     |              |     |
| 2pm  |     |              |              |                     |              |     |
| 3pm  |     | LAW-830-01 X |              | <u>LAW-830-01</u> X |              |     |
| 4pm  |     |              |              |                     |              |     |

If a seat becomes available in a section you are waitlisted for, you will be notified via email. You can then come back to this page and register for the section.

16. Click "Back to Plan & Schedule" on the top, left.

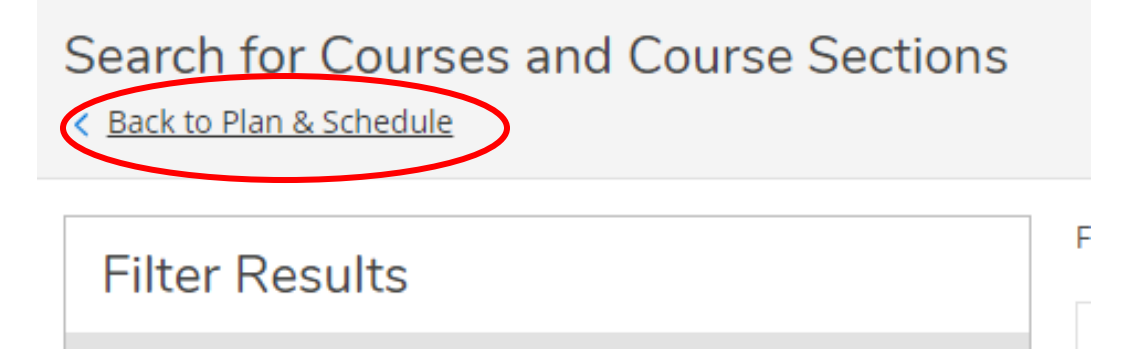

# 17. You may now REGISTER for courses by clicking either of these buttons:

| < > LAW SCHOOL SUMMER 2020 -                                                                                             |              |         |              |     | Remove Planned Co | urses          | Register Now     |                   |  |
|----------------------------------------------------------------------------------------------------|--------------|---------|--------------|-----|-------------------|----------------|------------------|-------------------|--|
| ∀ Filter Sections                                                                                                    | Save to iCal | 🔒 Print | $\supset$    |     | Planned:          | 3 Credits Enro | olled: 0 Credits | varenstea: 0 Cred |  |
| W-620-01: CRIMINAL LAW                                                                                                   | ×            | Sun     | Mon          | Tue | Wed               | Thu            | Fri              | Sat               |  |
| Planned                                                                                                    | 1:           | 1am     |              |     |                   |                |                  |                   |  |
| edits: 3 Credits                                                                                                    | 1:           | 2pm     | LAW-620-01 × |     | LAW-620-01 ×      |                |                  |                   |  |
| srading: Graded<br>nstructor: Barbara Singer<br>nstructor: Gelin, S<br>nstructor: Rodriguez, M<br>5/20/2020 to 7/21/2020 |              | 1pm     |              |     |                   |                |                  |                   |  |
|                                                                                                    |              | 2pm     |              |     |                   |                |                  |                   |  |
| ats Available: 70                                                                                                    |              | 3pm     |              |     |                   |                |                  |                   |  |
|                                                                                                    |              | 4pm     |              |     |                   |                |                  |                   |  |

18. After Registering, courses in Schedule will turn green, and the word "Planned" will change to "Registered" on each course.

| Schedule Timeline Advising Petitions & Wait                                                                                                    | /ers               |         |            |     |            |                   |                  |                       |
|----------------------------------------------------------------------------------------------------|--------------------|---------|------------|-----|------------|-------------------|------------------|-----------------------|
| LAW SCHOOL SUMMER 2020                                                                                                    | Register Now       |         |            |     |            |                   |                  |                       |
| \[     \]     \[     \]     Filter Sections     \[     \]     \[     \]     Save to iCal     \[     \]                                            |                    | 🔒 Print |            |     | Planne     | d: 0 Credits Enro | blled: 3 Credits | Waitlisted: 0 Credits |
| LAW-620-01: CRIMINAL LAW                                                                                                    | •                  | Sun     | Mon        | Tue | Wed        | Thu               | Fri              | Sat                   |
| ✓ Registered, but not started                                                                                                    | 11am               |         |            |     |            |                   |                  | •••••                 |
| Credits: 3 Credits<br>Grading: Graded<br>Instructor: Barbara Singer<br>Instructor: Gelin, S<br>Instructor: Rodriguez, M<br>5/20/2020 to 7/21/2020 | 12pm<br>1pm<br>2pm |         | LAW-620-01 |     | LAW-620-01 |                   |                  |                       |
| ✓ Meeting Information                                                                                                    | 3pm                |         |            |     |            |                   |                  |                       |
| Drop                                                                                                    | 4pm                |         |            |     |            |                   |                  |                       |
| ✓ View other sections                                                                                                    | 5pm                |         |            |     |            |                   |                  | *****                 |